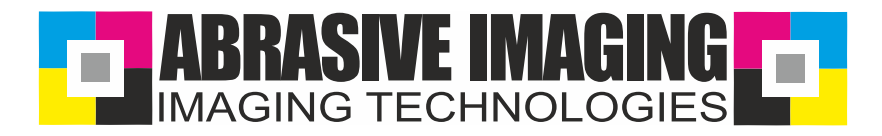

# Anleitung für Strichzeichnungen Manual for drawings

#### 1.) Import

|      | i Bearberten Arrischt Laytaut C  | Xijek | P. 1 | Tekta    | liter  | aps - | Test   | Isbel   | le Tj   | liprae: | Eervite | 63    | 984    |         |
|------|----------------------------------|-------|------|----------|--------|-------|--------|---------|---------|---------|---------|-------|--------|---------|
| đ.   | Meu Strg=N                       |       | 1    | H        | di.    | 1     | 51     | 58%     |         | 18      | ( PPA)  | 14    | He I   | Amichte |
| đ    | Neu aus Vorlage                  |       |      |          |        |       |        | 1       |         |         |         | -     |        |         |
| •    | Offmen                           |       | .9   | 0/0      |        | - 444 |        | 0.4     | sat     |         |         | -     | 32 pt  | *       |
|      | Zuletzt Verwendete öffnen        |       | An   | leiturp- | Haibto | nbild | et Rei | Apr man | usi-hii | ftorie. | ódri I  | Unite | nannt- | 2 +     |
| 5    | SptdieBert                       |       | ÷.,  |          |        | ÷.    | 1      |         | 辛;      |         |         | Υ.    |        |         |
| 3    | Alle schlieften                  |       |      |          |        |       |        |         |         |         |         |       |        |         |
|      | Species. Sup-1                   |       |      |          |        |       |        |         |         |         |         |       |        |         |
|      | Speichert unter. Strg+Umsstalt+1 |       |      |          |        |       |        |         |         |         |         |       |        |         |
| a.   | Ab Vorjage speicherni            |       |      |          |        |       |        |         |         |         |         |       |        |         |
| 1    | Zamhistain.                      |       |      |          |        |       |        |         |         |         |         |       |        |         |
|      | Bild belan                       |       |      |          |        |       |        |         |         |         |         |       |        |         |
| EI.  | Inhalte durchsuchen              |       |      |          |        |       |        |         |         |         |         |       |        |         |
| 10   | )mportieren                      |       |      |          |        |       |        |         |         |         |         |       |        |         |
| 2    | Eportarm                         |       |      |          |        |       |        |         |         |         |         |       |        |         |
|      | Exportieren für                  | ٠     |      |          |        |       |        |         |         |         |         |       |        |         |
|      | Senden gn                        | ٠     |      |          |        |       |        |         |         |         |         |       |        |         |
| 5    | gis PDF heighter.                |       |      |          |        |       |        |         |         |         |         |       |        |         |
| -    | Setuin Conceptibura freigeben    |       |      |          |        |       |        |         |         |         |         |       |        |         |
| ŝ.   | Dorgan. Spg-1                    |       |      |          |        |       |        |         |         |         |         |       |        |         |
|      | Seriendryck                      | *     |      |          |        |       |        |         |         |         |         |       |        |         |
| ς.   | Residentiation-                  | 11    |      |          |        |       |        |         |         |         |         |       |        |         |
| 9    | Fia digraphie Germinies.         |       |      |          |        |       |        |         |         |         |         |       |        |         |
| in l | Bokumenteigenschaften            |       |      |          |        |       |        |         |         |         |         |       |        |         |
| Q*   |                                  |       |      |          |        |       |        |         |         |         |         |       |        |         |
| 3-   | Beenden AB+14                    |       |      |          |        |       |        |         |         |         |         |       |        |         |

### 1a.) Import

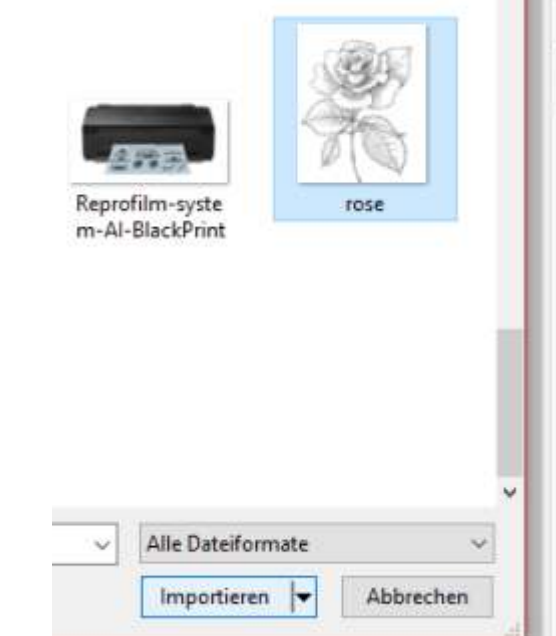

#### 2.) Place picture / Bild setzen

CoreIDRAW X7 (64 Bit OEM-Version) - Unbenannt-3 Bearbeiten Ansicht Layout Objekt Effekte Datei Tabelle Bitmaps Text 米油胞ウ・ク・ H d. GB 125% ≠= 41,317 mm 100.0 88 mm 2 00 出居 ÷ 1 50,8 mm 100,0 % nsbildschirm ABB neu.CDR ABB-Corporate Research.cdr Unhen ١., 驽 Q, ð 8 Ω. 0, 0, A

#### 3.) Increase dpi / DPI Zahl erhöhen

| 2                  | oreIDRAW X7 (6                | 4 Bit OEM-\   | /ersion) -       | Unbenann   | t-3        |        |                                 |                                    |
|--------------------|-------------------------------|---------------|------------------|------------|------------|--------|---------------------------------|------------------------------------|
| Date               | ei <u>B</u> earbeiten         | Ansicht       | Layout           | Objekt     | Effekte    | Bjtmap | s Text                          | Tabelle                            |
| đ                  |                               | 34 国          | <b>i</b>         | <b>•</b> 🔿 | · 14       | E In   | Bitmap k                        | onvertieren <sub>e</sub> ,         |
| 2000<br>000<br>020 | X: 28,188 mm<br>Y: 264,193 mm | ₩41<br>1 1 50 | ,317 mm<br>,8 mm | 100,0      | % <b>a</b> | A      | utoma <u>t</u> isc<br>Idanpassu | he Anpassur<br>ings <u>e</u> ditor |
| 12                 | Willkommensbi                 | ldschirm      | ABB ne           | u.CDR      | ABB-Corpo  | E Bi   | ld gerade                       | richten                            |
| ۴.,                | N 50                          |               | 9                | and the    |            | В      | tmap <u>b</u> ea                | rbeiten                            |
| 祥                  |                               |               | 8                | S.         |            | 調 Bj   | tmap zus                        | chneiden                           |
| ~                  | 13                            |               | - 2              | ×          |            | 18 N   | eu aufbau                       | ien                                |
| a.                 | 0                             |               | 1                | 200        | -          | M      | lo <u>d</u> us                  |                                    |
| ŧ.,                | X-                            |               | 1                | 215        | )          | Bi     | t <u>m</u> ap verg              | größern                            |
| ಿ                  | 6                             |               |                  | 1          |            | Bi     | tmap-Far                        | b <u>m</u> aske                    |
| 0                  |                               |               | 100              |            |            | at Ve  | donüofun                        | a unterbreck                       |
| Ξ,                 |                               |               |                  |            |            | 2 4    | us Verknik                      | ofuno aktual                       |
| 0                  |                               |               |                  |            |            |        |                                 | and all the set                    |

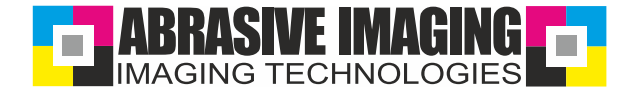

#### 3.a.) Increase dpi / DPI Zahl erhöhen

| Date       Besthelen       Antickt       Layout       Olgoki       Entries       Entries                                                                                                    | ConstDRAW 37 UM Bit CEM-W                     | enind - Universited -1         |                                               |                   |                                         |
|----------------------------------------------------------------------------------------------------|-----------------------------------------------|--------------------------------|-----------------------------------------------|-------------------|-----------------------------------------|
| Image: Statistic constraints       Image: Statistic constraints       Image: Statistic constraints         Image: Statistic constraints       Image: Statistic constraints       Image: Statistic constraints         Image: Statistic constraints       Image: Statistic constraints       Image: Statistic constraints         Image: Statistic constraints       Image: Statistic constraints       Image: Statistic constraints         Image: Statistic constraints       Image: Statistic constraints       Image: Statistic constraints         Image: Statistic constraint       Image: Statistic constraints       Image: Statistic constraints         Image: Statistic constraint       Image: Statistic constraints       Image: Statistic constraints         Image: Statistic constraint       Image: Statistic constraints       Image: Statistic constraints         Image: Statistic constraint       Image: Statistic constraints       Image: Statistic constraints         Image: Statistic constraint       Image: Statistic constraints       Image: Statistic constraints         Image: Statistic constraint       Image: Statistic constraints       Image: Statistic constraints         Image: Statistic constraint       Image: Statistic constraints       Image: Statistic constraints         Image: Statistic constraint       Image: Statistic constraints       Image: Statistic constraints         Image: Statisticon constraint       Image: Statisti                                                                                                    | Dates Bearbeiten Ansicht                      | Layout Objekt Effe             | nte Bjömaps Tegt Jabelle Egtras Eenster Hilfe |                   |                                         |
| X       28,188 mm       ************************************                                                                                                    |                                               | B + + + + +                    | 🖬 🗗 🐴 🚱 (62% 🕑 🗭 🔽 🖷 👘                        |                   |                                         |
| Wilkcommensbildschim ABB neu-CDA ABB-Corporate Research.cd: Unbernannt-2                                                                                                    | 111 Xi 28,188 mm ≠41,<br>xi 264,193 mm 1 50,0 | 317 mm 100,0 %<br>8 mm 100,0 % | • 9 00 * 🕍 😤 🕻 Bitmap bearbeiten              |                   |                                         |
| Image: Second second second                  | Wilkommensbildschirm                          | A68 neu.CDR A68-0              | orporate Research.cdr Unbenannt-1 Unbenannt-2 |                   |                                         |
| Auflösung 600 dei<br>Fabe<br>Forberodus (XMK-Forbe (J2 Bz)<br>Geschlert<br>Schwarz enner überdlucken<br>Optionen<br>Mit Alas<br>Transparenter Hintergund<br>Urkomprimierte Dataigroße: 4.47 MB                                                                                                    | fe, "                                         | 1.583477                       | In Bitmap konvertieren 🗙                      |                   |                                         |
| Fache       Forbinistic       Construction       Optionen       Optionen       Optionen       Optionen       Optionen       Optionen       Optionen       Optionen       Optionen       Optionen       Unixomprimierte Dataisgroße: 4.47 MB                                                                                                    | *                                             | 133                            | Auffdsung: 600 v dai                          |                   |                                         |
| Ferbindus CMNK-Ferbe (32 B2)<br>Gesattert<br>Schwerz immer überdhucken<br>Dptionen<br>Antri-Alas<br>Tramparenter Hintergrund<br>Unkomprimierte Dataigroße: 4.47 MB                                                                                                    | 9                                             | - CH65.                        | Farbe                                         | COME - COMPANY    | ALL ALL ALL ALL ALL ALL ALL ALL ALL ALL |
| Gestatert<br>Schweiz immer überdrucken<br>Dptionen<br>Anti-Alas<br>Tramparenter Hintergrund<br>Urkkomprimierte Dataigroße: 4.47 MB                                                                                                    | + 2-                                          | 0100                           | Farbmodus: CMVK-Farbe (32 Bit) ~              |                   |                                         |
| Skhwerz immer überdrucken                                                                                                    |                                               |                                | Gelattert                                     |                   |                                         |
| Construction of the second second sec | 0                                             |                                | Schwarz immer überdrucken                     | North Contraction | 107                                     |
| Anni-Alas     Discoparanter Hintergrund     Unkomprimierte Dateigroße: 4.47 MB                                                                                                    | Ξ.                                            |                                | Optionen                                      |                   |                                         |
| C. Unkomprimierte Dateigröße: 4.47 MB                                                                                                    | 0.                                            |                                | Anti-Abas                                     |                   |                                         |
| University manufacture state stat                                                                                                    | 0.                                            |                                |                                               | VICE 12 (19)      | 100 80 000                              |
|                                                                                                    | 1000                                          |                                | Unkomprimierte Dateigrobe: 4.47 MB            | 10 AVA            | Sec. 32.7                               |
| OK Abbrechen Hille                                                                                                    | 014                                           |                                | OK Abbrechen Hille                            | Call              |                                         |
|                                                                                                    | 1                                             |                                |                                               |                   | ALC: NO                                 |

#### 4.) change into black and white / In schwarz-weiss umwandeln

#### 4.a.) Drawing / Strichzeichnung

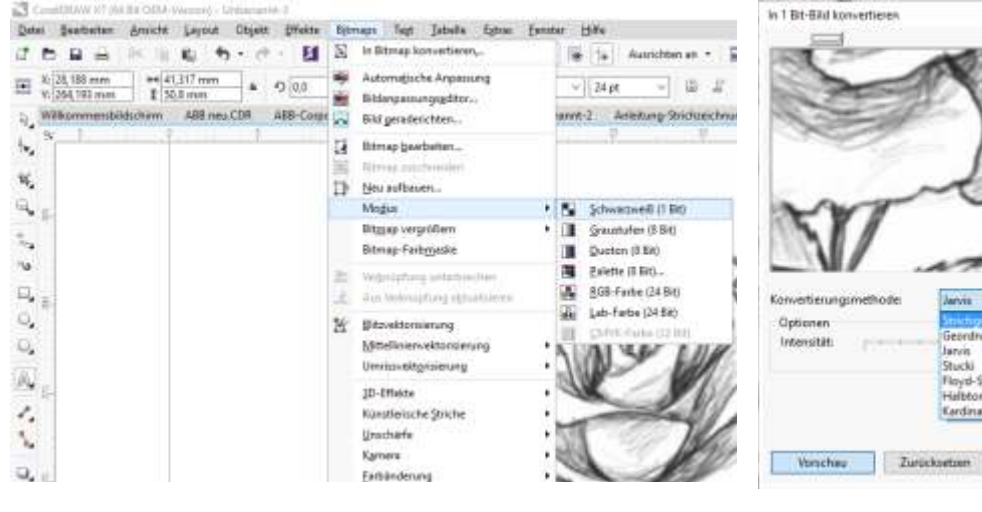

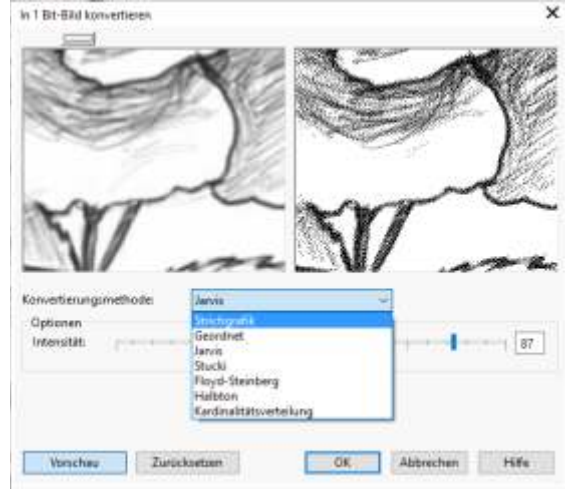

#### 4.b.) Drawing / Strichzeichnung

#### 4.a.) Drawing / Strichzeichnung

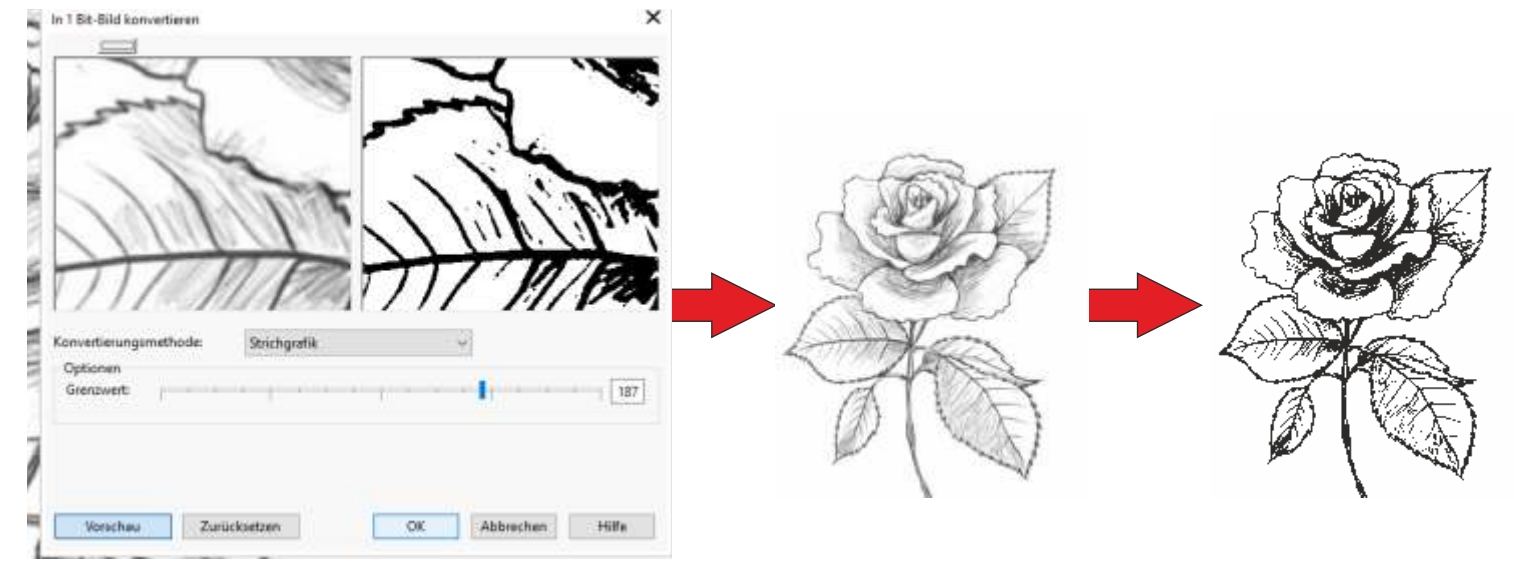

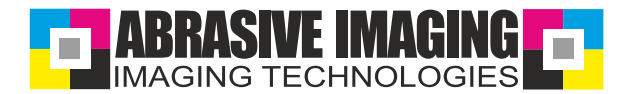

#### 5.) Vectorization / Vektorisieren (glätten)

| N C        | oreIDRAW X7 (64                 | 4 Bit OEM- | Version) - L       | Inbenannt | -3       |             |         |         |              |         |                                       |                     |           |              |              |          |      |            |
|------------|---------------------------------|------------|--------------------|-----------|----------|-------------|---------|---------|--------------|---------|---------------------------------------|---------------------|-----------|--------------|--------------|----------|------|------------|
| Date       | i <u>B</u> earbeiten            | Ansicht    | Layout             | Objekt    | Effekte  | Bitmaps     | Text    | Tabelle | Extras       | Eenster | Hilfe                                 |                     |           |              |              |          |      |            |
| 1          |                                 | * 🗉        | 16 th              | • (†      | - 5      | 00          | 60      | 500%    | ~ 13         |         |                                       | Ausrichte           | en an 🔹   | <b>a</b> 8   | <b>-</b> -   |          |      |            |
| 000<br>000 | X: 28, 188 mm<br>Y: 264, 193 mm | ##4<br>1 5 | 1,317 mm<br>0,8 mm | 100,0     | % a      | D 0,0       | 0       | 幽 罟     | [ <b>]</b> 8 | trr     |                                       | H Bitm              | iap vekto | risieren     | 同 日          | I        | ۵,   | 6.6        |
| 4          | Willkommensbil                  | ldschirm   | ABB neu            | CDR       | ABB-Corp | orate Resea | rch.cdr | Unbena  | ennt-1       | Unbenar | nnt-2                                 | Anleitung-1         | Bitmap    | vektorisier  | en           |          | to   | r-Abrasive |
| 4          | 8_1                             |            | and the state      |           |          | 19          | 1222    |         | 91.15        | Ť       | · · · · · · · · · · · · · · · · · · · |                     | Konverti  | ert die Bitm | ap in ein Ve | ektorobj | ekt. |            |
| 102        | 3                               |            |                    |           |          |             |         |         |              |         |                                       |                     |           |              |              |          |      |            |
| 14         |                                 |            |                    |           |          |             |         |         |              |         |                                       |                     |           |              |              |          |      |            |
| 0          |                                 |            |                    |           |          |             |         |         |              |         |                                       |                     |           |              |              |          |      |            |
| ~          | <b>第</b> 一                      |            |                    |           |          |             |         |         |              |         |                                       |                     |           |              |              |          |      |            |
| ÷.,        |                                 |            |                    |           |          |             |         |         |              |         | ~                                     | ~                   |           |              |              |          |      |            |
| -74        | 3                               |            |                    |           |          |             |         |         |              | (       |                                       |                     |           |              |              |          |      | 12         |
| -          |                                 |            |                    |           |          |             |         |         | ~            | £       | -                                     | ~                   | ~         | 2            |              | -        |      | -7         |
| ц,         | 8-                              |            |                    |           |          |             |         |         | · ·          | -       | 2                                     | ~                   | TK I      | The second   | 1            |          |      | л          |
| 0,         | 23                              |            |                    |           |          |             |         | 5       |              | 11      |                                       | 1.00                | 1         | > 1          |              | 1        |      | 16         |
|            | 111                             |            |                    |           |          |             |         |         |              |         |                                       | - North Contraction |           | /            |              | 6 Y      |      | 1          |

## 5.a.) Covert into outline - detailed logo / Umrissvektorisierung in detailliertes Logo

| CoveIDRAW X7 (64 Bit OEM-Versi<br>Datei Bearbeiten Ansicht La | on) - Unbersonnt-3<br>syout Objekt Effekte Bitmaps Test Ia | belle Egtras Fenster Hilfe                                                                                                    | -                                                                                                    |
|---------------------------------------------------------------|------------------------------------------------------------|----------------------------------------------------------------------------------------------------|----------------------------------------------------------------------------------------------------|
|                                                               |                                                            | 🐒 🗠 进 🔚 😹 ta 🛛 Ausrichten an 🔹 🔛                                                                                                    | <b>P</b> ·                                                                                                    |
| X: 28,188 mm #41,317<br>V: 264,193 mm ¥ 50.8 m                | mm 100,0 % = • 0,0 ° bid                                   | 😤 🔢 Bitmap bearbeiten 🕑 Bitmap vektorisieren                                                                                                    | H D H I I I I I I I I I I I I I I I I I                                                                                              |
| Willkommensbildschirm AB                                      | 8B neu-CDR ABB-Corporate Research.cdr U                    | Inbenannt-1 Unbenannt-2 An & Blitzvektorisierung<br>Mätellinierwektorisierung                                                                                                    | drawing-vector-Abrasive-Imaging.cdr                                                                                                  |
|                                                               |                                                            | Umrissvektgrisierung                                                                                                    | Strichgrafik     Lggo     Lggo     Detailliertes Logo     S <sup>F</sup> Clipart     Bild piedriger Qualität     Bild hoher Qualität |
| ForefIdEE<br>Ventress Veterflashker om veter                  |                                                            | Wodonsawagayye Umme n<br>Sidnye Datase<br>Untrodecage Statestimente<br>Datase<br>Untrodecage Statestimente<br>Datase<br>Untrodecage Statestimente<br>Datase                                                                                                    |                                                                                                    |
|                                                               |                                                            | Image: Control of the control of the control of t |                                                                                                    |
|                                                               |                                                            | Parton 2                                                                                                    |                                                                                                    |

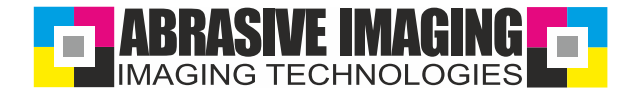

7.) Printing on Inkjetfilm 165 / Ausdruck auf Inkjetfolie 165

| Recommended F | Printer / Empfo | hlener Drucker: |
|---------------|-----------------|-----------------|
| EPSON         | Stylus          | 1500W           |

| Drucker   | EPSON Stylus Photo 1500 Series                               | Grundeinstellungen        |
|-----------|--------------------------------------------------------------|---------------------------|
| -         |                                                              | Contraction of the second |
| Seite:    | 📾 Eigenschaften von EPSON Stylus Photo 1500 Series           | ×                         |
| Status:   | Austral Millionshipson Million and Million                   |                           |
| Position: | Y verknupfungen in haupteinstellungen K Erweitert 🔟 Seitenla | yout / Utility            |
| Kommer    | Qualitätsoption                                              |                           |
|           |                                                              | CPR015                    |
| Druckber  |                                                              | 15 C                      |
| Aktue     | O Entwurf O Text & Bild O Foto (0)                           | Optimales Foto            |
| ⊖ Aktue   |                                                              |                           |
| O Seiter  | Papieroptionen Druckoptione                                  | n<br>hance                |
|           | Quelle Enzelbiatteinzug                                      | igen bearb.               |
|           | Typ Normalpapier 🛛 Seitenfe                                  | lge foi                   |
|           | Format Normalpapier                                          | rschau                    |
| Developet | Epson Premium Glossy                                         |                           |
| Druckstin | Epson Premium Semigloss                                      | <b>100</b>                |
|           | Epson Glossy                                                 |                           |
| Druckve   | Epson Matte                                                  | Hilfe                     |
|           | Epson Photo Quality Ink Jet   Hochformat                     | Te h                      |
|           | Epson Photo Stickers Querformat                              | TW                        |
|           | CD/DVD Premium Surface                                       |                           |
|           | Umschlag                                                     |                           |
|           | 🗹 Dieses Dialo                                               | gfeld zuerst anzeigen     |
|           | Standard zurück Technischer Support Ein                      | stellungen anzeigen       |
|           |                                                              |                           |
|           | OV ALL                                                       | and a second              |

Farben (oder Objekte) hierher ziehen, um diese Farben mit dem Dokument zu speichem

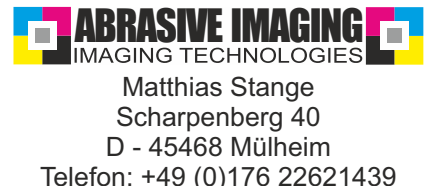

Telefon: +49 (0)176 22621439 E-Mail: info@abrasive-imaging.de Internet: www.abrasive-imaging.de